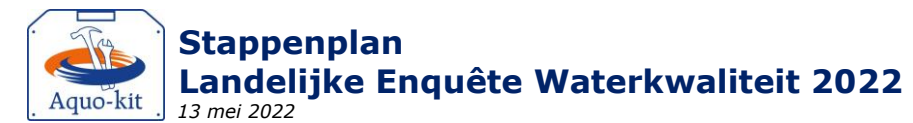

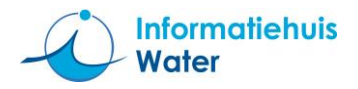

*Dit stappenplan ondersteunt u bij het importeren van uw meetgegevens voor de Landelijke Enquête Waterkwaliteit (LEW) 2022 in de Aquo-kit.* 

#### Aquo-kit account voor LEW

Voor het importeren van de LEW-gegevens is per waterbeheerder een speciaal LEW-account in Aquo-kit aangemaakt. Gebruik voor het inlezen van uw LEW-gegevens **alleen het Aquo-kit-LEW-account** en gebruik dit account uitsluitend voor de LEW!

### Stap 0: Wat u moet weten

Account Bij het Aquo-kit LEW-account is de gebruikersnaam gelijk aan 'xxxx\_lew', waarbij 'xxxx' een codering van de waterbeheerder is.

**Onder-** Aquo-kit maakt gebruik van het Informatiemodel (IM) Metingen. Voor de LEW moet u twee bestanden aanleveren/importeren:

- CSV-bestand met gegevens van de meetpunten waar waterkwaliteitsmonitoring heeft plaatsgevonden.
- CSV-bestand met gegevens van fysisch-chemische en biologische monitoringgegevens/meetwaarden. Dit bestand kan ook de kenmerken van de monsters bevatten, hetgeen voor biologische meetwaarden van belang is.
- **Planning** De biologische gegevens mogen later worden aangeleverd dan de fysisch-chemische gegevens.
- **Uniek ID** Elke meetwaarde hoort een **unieke Meetwaarde.lokaalID** te hebben.

### Stap 1 : Meetpunten

a. Controleer met de functie **'Toetsing | Beheren Meetpunten**' of alle meetpunten, waarop in 2021 meetwaarden beschikbaar waren, al bekend zijn in de database.

Kies de optie "*Meetpunten en monitoringlocaties*". Hierdoor worden naast de eigen geïmporteerde meetpunten ook de formele monitoringlocaties uit de diverse monitoringprogramma's getoond. U kunt de getoonde meetpunten downloaden door op het CSV-icoontje te klikken. Indien meetpunten ontbreken, of gegevens onjuist zijn, kunt u deze aanvullen volgens stap 1b t/m 1d.

Om snel inzicht te krijgen in missende meetpunt-informatie kunnen de validaties (stap 5) worden geraadpleegd.

b. Controleer het IM Metingen bestand (\*.CSV) met meetpunten aan de hand van het <u>Aquo-kit</u> <u>Stappenplan Meetpunten</u>.

Zorg ervoor dat de onderstaande kolommen zijn gevuld;

- GeometriePunt.X\_RD en GeometriePunt.Y\_RD (verplicht)
- Omschrijving
- Indien er op het meetpunt gewasbeschermingsmiddelen zijn gemonitord; KRWwatertype.code én Watergangcategorie.code
- c. Importeer een IM Metingen CSV-bestand met meetpunten met de knop **<Importeren meetpunten>** in de functie **`Toetsing | Beheren Meetpunten**' op de volgende wijze:
  - Selecteer het importbestand en kies <Toevoegen>
  - Kies <Start importeren>

Meetpunten worden ingelezen in het eigen gedeelte van de Aquo-kit database: de 'dataomgeving'.

Als een meetpunt opnieuw wordt geïmporteerd, dan worden bestaande meetpuntgegevens overschreven.

Meetpuntcodes die al in de database staan als (formele) monitoringlocaties hoeven niet te worden geïmporteerd. Ze kunnen eventueel in het meetpuntenbestand worden opgenomen en worden geïmporteerd mits de kenmerken overeenkomen met de reeds vastgelegde monitoringlocaties.

d. Controleer de gegevens van geïmporteerde meetpunten volgens stap 1a.

Als de gegevens van formele monitoringlocaties onjuist of onvolledig zijn, dan kunnen die gecorrigeerd worden in de functie **'Monitoring | Beheren monitoringlocaties'**, maar alleen door het hoofdaccount (account waarmee KRW beoordeling wordt uitgevoerd, over het algemeen uw waterbeheerderscode, en eindigend op '01') van uw instantie.

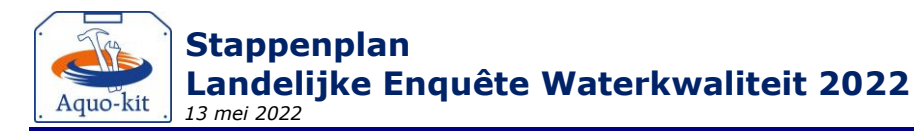

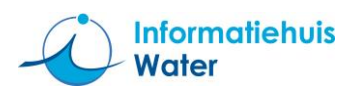

# Stap 2 : Meetwaarden – fysisch-chemisch – uiterlijk 27 april 2022

- e. Controleer de kolommen in het IM Metingen CSV-bestand met meetwaarden (incl. monsterkenmerken) aan de hand van bijlage A (zie pagina 5).
- f. Controleer de vulling van het IM Metingen meetwaardenbestand met fysisch-chemische monitoringgegevens aan de hand van onderstaande punten:

| Onderdeel Controle                                                                                                    |                                                                                                    | Klopt |
|----------------------------------------------------------------------------------------------------|----------------------------------------------------------------------------------------------------|-------|
| Aquo conform                                                                                                    | Zijn alle gebruikte codes en omschrijvingen conform de Aquo-standaard? Raadpleeg voor de juiste codes of omschrijving de desbetreffende domeintabel in de <b>Aquo DS</b> (DomeintabellenService) op <u>www.aquo.nl</u> . |       |
| Meetwaarden<br>compleet                                                                                                    | waarden Is de set met meetwaarden in het aangeboden bestand(en) compleet; bevat de set de meetgegevens die gevraagd worden in de brief?                                                                                  |       |
| Identificaties                                                                                                    | Bevatten de kolommen met identificaties alleen de tekens 'A-Z', 'a-z', '0-9', '_, '?                                                                                                    |       |
| Deel- of<br>somparameter<br>deelparameters beschikbaar? Blijkbaar is de somparameter en zijn ook de onderliggend<br>deelparameters beschikbaar? Blijkbaar is de somparameter dan berekend uit de<br>deelparameter. Geadviseerd wordt om dan alleen de 'ruwe' meetwaarden van de<br>deelparameters op te nemen en niet die van de somparameters. |                                                                                                    |       |
| Numerieke waarde                                                                                                    | ieke waarde Zijn de numerieke waarden reëel?<br>Staan er bijvoorbeeld geen onterechte negatieve waarden of '9999' in vermeld?                                                                                            |       |

g. Optioneel: alleen als u voor de eerste keer in het rapportagejaar gegevens gaat importeren. Verwijder meetwaarden van eerdere meetjaren uit de dataomgeving van uw account met de functie 'Toetsing | Verwijderen meetwaarden'. Er verschijnt een waarschuwing. Daarna worden ALLE meetwaarden uit uw dataomgeving verwijderd. Stap 2i zal nu sneller verlopen.

**Tip!** Importeer eerst een meetwaardenbestand met meetwaarden van 1 maand. Zo kan worden gecontroleerd of er (repeterende) fouten in het meetwaardenbestand voorkomen. Een groot meetwaardenbestand met veel fouten zal de import sterk vertragen vanwege het wegschrijven van alle foutmeldingen naar een logbestand

- h. Importeer een IM Metingen CSV-bestand met meetwaarden met de functie **'Toetsing | Importeren Meetwaarden**' op de volgende wijze:
  - Kies voor het juiste 'formaat': 'IM Metingen' (CSV)', selecteer het importbestand met meetwaarden en kies <Toevoegen>
    - Doe dit voor alle te importeren bestanden met meetwaarden.
  - Kies < Start importeren >

**Opgelet!** Tijdens importeren kan het voorkomen dat een meetwaarde niet wordt geimporteerd omdat de parametercode (nog) onbekend is in Aquo-kit.

In het log-venster wordt dan de volgende melding getoond: '*Row x warning message: Parameter.code 'xxx' is unknown.'* Voer de volgende acties uit om te voorkomen dat meetwaarden niet worden geïmporteerd;

- Download het logbestand en controleer welke parametercodes onbekend zijn.
- Corrigeer de parametercodes aan de hand van de Aquo-standaard (incl. TWN). Als de parametercode wel correct is, maar niet door Aquo-kit is herkend; geef het meteen door aan de servicedesk, zodat dit meteen gecorrigeerd wordt.
- Importeer deze meetwaarden opnieuw.

Controleer eventueel de geïmporteerde gegevens met de functie **'Toetsing | Raadplegen | Toetsresultaten**', en kies hier voor de optie '*Toetsresultaten en meetwaarden'*. Klik vervolgens op het filter-icoon, nu worden de geïmporteerde meetwaarden getoond.

- i. Publiceer met de functie 'Monitoring | **Publiceren LEW-gegevens**' door onderstaande stappen uit te voeren:
  - Ga na of vóór publicatie data aan uw dataset moet worden toegevoegd, zie stap 3 en 4 (stap 4 is een optionele stap)
  - Selecteer meetjaar 2021
  - Klik op '*Publiceer LEW-gegevens'*

Door te publiceren wordt uw dataset onderdeel van de landelijke LEW-dataset voor dit jaar. **Opgelet! Publiceer ALTIJD een volledige dataset - dus met ALLE fysisch-chemische (en eventueel ook al biologische) gegevens - voor het betreffende meetjaar!** Bij een hernieuwde publicatie in hetzelfde rappportagejaar (2022) worden ALLE eerdere gepubliceerde gegevens van het gekozen meetjaar (2021) verwijderd uit de landelijke dataset, en vervangen door de opnieuw gepubliceerde dataset van dat meetjaar.

j. Voer stap 5 uit en vervolg met stap 3.

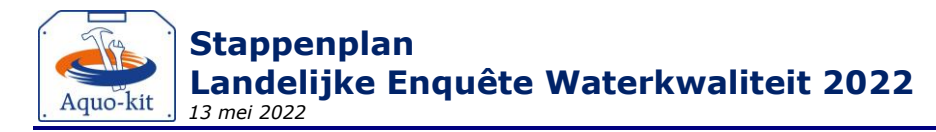

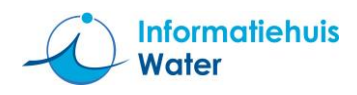

## Stap 3 : Meetwaarden – biologisch – uiterlijk 29 juni 2022

k. Controleer de kolommen in het IM Metingen CSV-bestand met meetwaarden (incl. monsterkenmerken) aan de hand van bijlage A (zie pagina 6).

| Opgelet! | De lijst met biotaxonnamen in Aquo-kit is bijgewerkt met toevoegingen aan de TWN (Taxa Waterbeheer |  |
|----------|----------------------------------------------------------------------------------------------------|--|
|          | Nederland) t/m eind 2020. Daarna is de lijst niet meer bijgewerkt omdat de impact op de Maatlatten |  |
|          | goed kan worden bepaald, en een onbekende impact op de KRW-toestandsbepaling ongewenst is.         |  |

I. Controleer de vulling van het IM Metingen meetwaardenbestand met biologische monitoringgegevens aan de hand van onderstaande punten:

| Onderdeel                                          | Controle                                                                                                    | Klopt |  |  |
|----------------------------------------------------|----------------------------------------------------------------------------------------------------|-------|--|--|
| Aquo conform                                       | Zijn alle gebruikte codes en omschrijvingen conform de Aquo-standaard? Raadpleeg voor de juiste codes of omschrijving de desbetreffende domeintabel in de <b>Aquo DS</b> (DomeintabellenService) op <u>www.aquo.nl</u> .                |       |  |  |
| Meetwaarden<br>compleet                            | Is de set met meetwaarden in het aangeboden bestand(en) compleet; bevat de set de meetgegevens die gevraagd worden in de brief?                                                                                                    |       |  |  |
| Identificaties                                     | Bevatten de kolommen met identificaties alleen de tekens 'A-Z', 'a-z', '0-9', _', '?                                                                                                    |       |  |  |
| Numerieke waarde                                   | Zijn de numerieke waarden reëel?<br>Staan er bijvoorbeeld geen onterechte negatieve waarden of '9999' in vermeld?                                                                                                    |       |  |  |
| Biotaxon.naam                                      | Is bij de biologische meetwaarden in de kolom 'biotaxon.naam' gebruik gemaakt van de<br>wetenschappelijke naam volgens de TWN (Taxa Waterbeheer Nederland)?<br>Er mogen geen TWN-namen gebruikt worden met TWN-statuscode '91' of '92'. |       |  |  |
| Waardebepalings-<br>methode/<br>analysevoorschrift | Is de waardebepalingsmethode overal gevuld?<br>Zonder waardebepalingsmethode is niet bekend hoe de waarneming tot stand is<br>gekomen en kan de meetwaarde niet altijd eenduidig worden geïnterpreteerd.                                |       |  |  |
| Monster                                            | Zijn de volgende monsterkenmerken ook ingevuld? <ul> <li>Monsterophaaldatum</li> <li>Monstercompartiment.code</li> <li>Bemonsteringsapparaat.code</li> </ul>                                                                            |       |  |  |
| Fytoplankton                                       | Hebben de meetwaarden betrekking op het aantal cellen per volume? Bij dergelijke meetwaarden is de hoedanigheid.code gelijk aan 'cel'.                                                                                                  |       |  |  |
| Macrofauna                                         | Is per monster ook een meetwaarde met de bemonsteringsoppervlakte opgegeven?                                                                                                    |       |  |  |
| Vis                                                | Is als bemonsteringsapparaat de Aquo-code van het vangtuig opgegeven?                                                                                                    |       |  |  |
| Vis                                                | Hebben de meetwaarden betrekking op 'aantallen', en is daarbij ook de vislengteklasse<br>in discrete centimeters opgegeven (als lengteklasse.code) ?                                                                                    |       |  |  |
| Vis                                                | Is per monster ook een meetwaarde met de bemonsteringsoppervlakte opgegeven?                                                                                                    |       |  |  |
| Vis                                                | Is per monster ook een meetwaarde met de representatieve oppervlakte opgegeven?                                                                                                    |       |  |  |

**Opgelet!** De dataset voor het te rapporteren meetjaar (2021) moet zo compleet mogelijk in uw dataomgeving staan als u gaat Publiceren in stap 3p. Dus verwijder geen eerder geïmporteerde fysisch-chemische meetwaarden als de biologische meetwaarden eraan worden toegevoegd.

- m. Importeer een IM Metingen CSV-bestand met meetwaarden met de functie **'Toetsing | Importeren Meetwaarden**' op de volgende wijze:
  - Kies voor het juiste 'formaat': 'IM Metingen' (CSV)', selecteer het importbestand met meetwaarden en kies <Toevoegen>
    - Doe dit voor alle te importeren bestanden met meetwaarden.
  - Kies <Start importeren>

**Opgelet!** Tijdens importeren kan het voorkomen dat een meetwaarden niet wordt geimporteerd omdat de biotaxonnaam onbekend is in Aquo-kit. In het log-venster wordt dan de volgende melding getoond: '*Waarschuwing: Er zijn onbekende biotaxa namen gevonden. Bekijk het logbestand voor details.*'

Voer de volgende acties uit om te voorkomen dat meetwaarden niet worden geïmporteerd;

- Download het logbestand en controleer welke biotaxonnamen onbekend zijn.
- Corrigeer de biotaxonnamen aan de hand van de Aquo-standaard (incl. TWN!). Als de (nieuwe) biotaxonnaam wel correct is, maar (nog) niet in Aquo-kit is opgenomen; geef het meteen door aan de servicedesk, zodat dit gecorrigeerd wordt.
- Importeer deze meetwaarden opnieuw.

Controleer eventueel de geïmporteerde meetwaarden met de functie **`Toetsing | Raadplegen | Toetsresultaten**' en kies hier voor de optie *`Toetsresultaten en meetwaarden'*. Klik vervolgens op het filter-icoon, nu worden de geïmporteerde meetwaarden getoond.

n. Publiceer met de functie 'Monitoring | **Publiceren LEW-gegevens**' door onderstaande stappen uit te voeren:

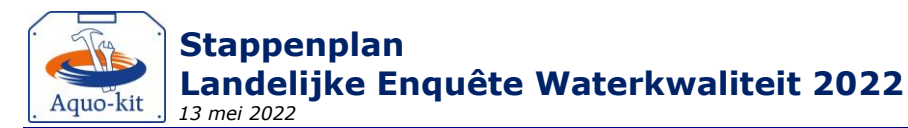

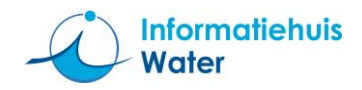

- Ga na of vóór publicatie data aan uw dataset moet worden toegevoegd, zie stap 4 (stap 4 is een optionele stap)
- Selecteer meetjaar 2021
- Klik op `*Publiceer LEW-gegevens'*

Door te publiceren wordt uw dataset onderdeel van de landelijke LEW-dataset voor dit jaar.

Opgelet! Publiceer ALTIJD een volledige dataset - dus met ALLE fysisch-chemische én biologisch gegevens - voor het betreffende meetjaar! Bij een hernieuwde publicatie in hetzelfde rapportagejaar (2022) worden ALLE eerder gepubliceerde gegevens van het gekozen meetjaar (2021) verwijderd uit de landelijke dataset, en vervangen door de opnieuw gepubliceerde dataset van dat meetjaar.

o. Voer stap 5 uit en vervolg eventueel met stap 4.

### Stap 4 : Optioneel: Meetwaarden – correcties eerdere meetjaren (2020 of eerder)

*In uw bronsysteem kunnen correcties en/of aanvullingen hebben plaatsgevonden bij meetwaarden van eerdere meetjaren; dus in 2020 of eerder. Ook deze kunt u nu aanleveren.* 

- p. Maak importbestanden met daarin <u>uitsluitend de gecorrigeerde gegevens en/of aanvullingen</u> uit meetjaar 2020 of eerder.
- q. Controleer de importbestanden volgens stap 2f/2g en 3m/3n.

**Opgelet!** De dataset met de gecorrigeerde en/of aanvullende gegevens van 2020 of eerder moet worden toegevoegd aan de (complete) dataset van het te rapporteren meetjaar (2022). Dus verwijder geen eerder in stap 2 en 3 geïmporteerde fysisch-chemische en/of biologische meetwaarden. Importeer een IM Metingen CSV-bestand met meetwaarden met de functie 'Toetsing | r. Importeren Meetwaarden' volgens stap 2i of 3o. Publiceer met de functie 'Monitoring | Publiceren LEW-gegevens' door onderstaande s. stappen uit te voeren: Selecteer meetjaar 2020 of een eerder meetjaar Klik op 'Publiceer LEW-gegevens' Bij deze publicatie worden de eerdere gepubliceerde gegevens van meetjaar 2020 (of eerder) gekoppeld aan het huidige rapportagejaar (2022) en toegevoegd aan de landelijke dataset. De vorige jaar (of daarvoor) gepubliceerde gegevens van meetjaar 2020 (of eerder) blijven in de Ter info! database behouden omdat die gekoppeld zijn aan rapportagejaar 2021 (of eerder). Op deze wijze staan in de database zowel de oorspronkelijke gepubliceerde dataset - met daarin de geconstateerde fouten - als ook gecorrigeerde / aangevulde gegevens.

t. Voer stap 5 uit

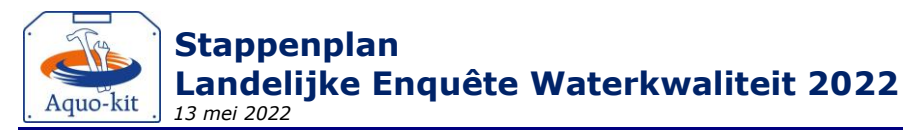

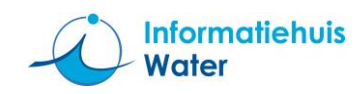

## Stap 5 : Valideren aangeleverde gegevens

- u. Controleer met de functie 'Monitoring | **Valideren monitoring**' op onderstaande wijze of de aangeleverde/gepubliceerde waterkwaliteitgegevens <u>compleet</u> en <u>consistent</u> zijn:
  - Selecteer een relevante controlequery met 'LEW', 'LMG' of 'NUT' in de code bij het filterveld 'Validatie monitoring'. Het overzicht wordt automatisch getoond.
  - Raadpleeg de inhoud in het getoonde overzicht.

De naam van een controlequery kan aangeven dat deze geen resultaten mag opleveren (**FOUT**). Als in dergelijk validatie-overzicht geen meldingen verschijnen, dan zijn de aangeleverde gegevens op dat punt waarschijnlijk correct! Ga dan naar stap 5x. Als er vervolgens wel meldingen verschijnen; ga naar stap 5w.

Als u omissies in de aangeleverde dataset constateert, of de dataset wil aanvullen met nagekomen gegevens voer dan stap 2i/3n `Importeren meetwaarden' opnieuw uit, <u>zodat in uw</u> <u>dataomgeving per meetjaar de complete fysisch-chemische én biologische dataset staat.</u> Voer daarna stap 2j/3o `Publiceren LEW-gegevens' opnieuw uit.

v. Lees de omschrijving van de validatie, en corrigeer de gegevens als volgt.

|        | Fout                                                                                  | Herstelactie                                                                                                    |
|--------|---------------------------------------------------------------------------------------|----------------------------------------------------------------------------------------------------|
| 033NUT | FOUT- MNLSO monitoringlocaties met ingevulde datum buitengebruikname zonder opvolging | Geef aan <u>servicedesk@ihw.nl</u> door wat de code is van de MNLSO-locaties die de oude locatie heeft vervangen.                                                                                              |
| 054LEW | FOUT- Meetpunten uit LEW zonder meetpunt-<br>informatie                               | Importeer een gecorrigeerd/aangevuld meetpuntenbestand.                                                                                                    |
| 055LEW | FOUT- Meetpunten met fouten in XY-coördinaten                                         | Importeer een gecorrigeerd/aangevuld meetpuntenbestand.                                                                                                    |
| 058LEW | FOUT(GEDULD)- Meetwaarden uit LEW hebben geen unieke meetwaarde.lokaalID              | Dit rapportagejaar mag u de foutmelding nog negeren, maar zorg<br>ervoor dat volgend jaar bij de opslag in (en export uit) uw<br>bronsysteem elke meetwaarde een eigen lokaalid heeft.                         |
| 067LEW | FOUT- Bij meetpunt (met gewasb.midd.)<br>ontbreekt KRW-watertype                      | Importeer een gecorrigeerd/aangevuld meetpuntenbestand.                                                                                                    |
| 068LMG | INFO- Bij meetpunt (met gewasb.midd.) ontbreekt<br>Watergangcategorie                 | Importeer een gecorrigeerd/aangevuld meetpuntenbestand<br>waarin ook de (nieuwe) kolom watergangcategorie.code is<br>ingevuld. Deze actie mag na eind april (uiterlijk 31 augustus<br>2022) worden uitgevoerd. |

Importeer het gecorrigeerde/aanvullende bestand met meetpunten (stap 1c) en/of meetwaarden (stap 2i/3n) opnieuw, <u>zodat in uw dataomgeving per meetjaar de complete</u> <u>correcte dataset staat</u>. Voer daarna stap 2j/3o 'Publiceren LEW-gegevens' opnieuw uit. Ga pas naar de volgende stap als alle aangeleverde gegevens goed en volledig zijn.

w. Laat voor **27 april 2022 (chemie)** / **29 juni 2022 (biologie)** weten dat u de levering voor de LEW over het jaar 2021 heeft afgerond via servicedesk@ihw.nl. U krijgt dan een 🙂 !

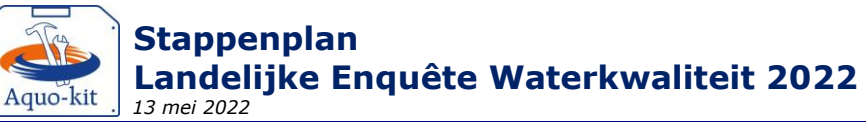

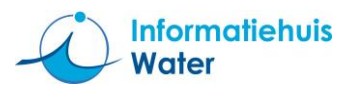

# Bijlage A IM Metingen CSV-bestand met meetwaarden (incl. monsterkenmerken)

Controleer de formaten in het importbestand (\*.CSV) aan de hand van de checklist.

Ter info

Ook als de vulling van de kolom niet verplicht is, dan moet deze vaak wel gevuld worden! Bijvoorbeeld met parameter.code bij een meetwaarde van 'Cl' (chloride).

| Kolomtitel                   | Vulling<br>verplicht<br>voor LEW? | Formaat / verwerking importfunctie                                                                                                    |
|------------------------------|-----------------------------------|----------------------------------------------------------------------------------------------------|
| Meetobject.Namespace         | Ja                                | Verwijzing naar de bronhouder van het meetpunt.<br>Formaat: 'NLxx', xx=cijfercode waterbeheerder.                                                                                                    |
| Meetobject.lokaalID          | Ja                                | Verwijzing naar de lokaalID (code/identificatie) van het meetpunt bij<br>de bronhouder; dus zonder namespace (prefix 'NLxx_')!<br>Een lokaalID moet beperkt zijn tot 30 tekens en mag alleen de tekens<br>'A-Z','a-z','0-9','_','-' bevatten.                                                                                                    |
| Namespace                    | Ja                                | Verwijzing naar de bronhouder van de meetwaarde (en het monster).<br>Formaat: 'NLxx', met xx=cijfercode waterbeheerder                                                                                                    |
| Monster.lokaalID             | Nee                               | Verwijzing naar unieke identificatie van het monster bij de<br>bronhouder; dus zonder namespace (prefix 'NLxx_')! Een lokaalID<br>moet beperkt zijn tot 30 tekens en mag alleen de tekens 'A-Z','a-z','0-<br>9','_','-' bevatten.<br>Een monsteridentificatie moet uniek zijn per namespace, en mag dus<br>maar in combinatie met één meetpuntidentificatie voorkomen.<br>Voor de biologische toetsing wordt verwacht dat er bij de<br>meetwaarden een monsteridentificatie bekend is. Per compartiment<br>een eigen monsteridentificatie. |
| MonsterCompartiment.code     | Nee                               | Dit is de tweelettercode, niet de cijfercode.                                                                                                    |
| Orgaan.code                  | Nee                               | Verplicht als compartiment 'organisme' is                                                                                                    |
| Organisme.naam               | Nee                               | Waarde uit domeintabel Biotaxon, Verplicht als compartiment<br>'organisme' is                                                                                                    |
| Bemonsteringsapparaat.code   | Nee                               | (cijfer)code (geen id), bijvoorbeeld code '89' bij een Stortkuil.                                                                                                    |
| Monsterophaaldatum           | Nee                               | jiji-mm-dd                                                                                                    |
| Monsterophaaltiid            | Nee                               | hh:mm:ss (van 00:00:00 t/m 23:59:59)                                                                                                    |
| GeometriePunt.X              | Nee                               | X- en Y-coördinaat volgens het RD-stelsel (in meters) van het                                                                                                    |
| GeometriePunt Y              |                                   | monster; beide invullen of beide leeglaten.                                                                                                    |
| Meetwaarde.lokaalID          | Ja                                | Verwijzing naar unieke identificatie van de meetwaarde bij de<br>bronhouder; dus zonder namespace (prefix 'NLxx ')!                                                                                                    |
| ResultaatDatum               | Ja                                | jjjj-mm-dd. De Resultaatdatum is het moment waarop de meting of<br>waarneming tot een resultaat heeft geleid. Indien er geen eigen<br>Resultaatdatum bekend is, en er wel een Einddatum is, dan deze<br>kolom vullen met Einddatum. Als er ook geen Einddatum is, dan<br>kolom vullen met Begindatum.                                                                                                    |
| Begindatum                   | Ja                                | jjjj-mm-dd. De datum van de meting.                                                                                                    |
| Begintijd                    | Nee                               | hh:mm:ss (van 00:00:00 t/m 23:59:59) Het tijdstip van de meting.                                                                                                    |
| Einddatum                    | Nee                               | jjjj-mm-dd. De einddatum van de meting als die langer dan een dag<br>duurt.                                                                                                    |
| Eindtijd                     | Nee                               | hh:mm:ss (van 00:00:00 t/m 23:59:59) Dit is de eindtijd van de meting.                                                                                                    |
| Grootheid.code               | Conditio-                         | Of een Grootheidcode of een Typeringcode moet worden ingevuld.                                                                                                    |
| Typering.code                | neel                              |                                                                                                    |
| Parameter.code               | Nee                               | Code van ChemischeStof of Object.                                                                                                    |
| Biotaxon.naam                | Nee                               | TWN-naam van biotaxon.                                                                                                    |
| Eenheid.code                 | Ja                                |                                                                                                    |
| Hoedanigheid.code            | Ja                                |                                                                                                    |
| AnalyseCompartiment.code     | Ja                                | Dit is de tweelettercode, niet de cijfercode.                                                                                                    |
| Levensstadium.code           | Nee                               | Bijv. code 'LS-JU' (Levensstadium-Juveniel)                                                                                                    |
| Lengteklasse.code            | Nee                               | Bijv. code 'VL-014cm'                                                                                                    |
| Geslacht.code                | Nee                               | Bijv. code 'GE-M' (Geslacht-Man) of 'GE-V' (Geslacht-Vrouw)                                                                                                    |
| Verschijningsvorm.code       | Nee                               |                                                                                                    |
| Levensvorm.code              | Nee                               | Bijv. fytoplanktonlevensvormen.                                                                                                    |
| Gedrag.code                  | Nee                               |                                                                                                    |
| Waardebewerkingsmethode.code | Nee                               | Als kolom leeg is, dan krijgt de meetwaarde de code "NVT"                                                                                                    |
| Waardebepalingsmethode.code  | Nee                               | Bijv. 'HH-W11A:2010' (Handb.Hydrobiol Werkvoorschrift 11A –<br>Inventarisatie).                                                                                                    |
| Limietsymbool                | Nee                               | Leeg of < of >. Een '-' teken mag niet!                                                                                                    |
| Numeriekewaarde              | Ja                                | Decimaalteken: punt, geen komma. Wetenschappelijke notatie mag                                                                                                    |
| Alfanumeriekewaarde          | Nee                               |                                                                                                    |
| Kwaliteitsoordeel.code       | Nee                               | Als kolom leeg is, dan krijgt de meetwaarde de code "00" (normale waarde)                                                                                                    |
| LocatieTypeWaardeBepaling.id | Nee                               | Bijvoorbeeld 'In Situ' (in het veld, id=1) of 'Ex Situ' (op het lab, id=2).                                                                                                    |